## Viewing Callisto Spectrograms ~ Quick Start Guide

Whitham D. Reeve

- Download the Java Radio Astronomy Plasma Physics group (RAPP) FITS viewer: <u>http://www.e-</u> <u>callisto.org/Software/RAPPViewer.jar</u>. Note: The Java Runtime Environment must be installed on the PC used to run the viewer: <u>https://java.com/en/download/win10.jsp</u>
- 2. Visit <u>http://soleil.i4ds.ch/solarradio/callistoQuicklooks/</u> and select the year, month and day
- 3. Scroll to the desired station and time. The format is INSTRUMENT\_YYYYMMDD\_HHMMSS\_FocusCode.fit.gz. A list of stations and instruments and associated information is here: <a href="http://soleil.i4ds.ch/solarradio/data/readme.txt">http://soleil.i4ds.ch/solarradio/data/readme.txt</a>. The FocusCode identifies different instruments at a given station location
- 4. Click on <u>FITS</u> to download the FITS file associated with the desired station and time. Click on <u>Image</u> to view the associated spectrogram in the browser without downloading
- 5. Open the RAPP FITS viewer. In the **Options** menu check the first two items Keep Color scale and Autom. Background Subtraction, and in the **Color** menu, select the last item Standard
- 6. Use the FITS viewer to open the FITS file previously downloaded. The spectrogram window probably will be black. If so, drag the Slider on the far upper-right almost all the way down until the image appears. Adjust the Slider for best contrast. Leave the bottom-right Slider at its lowest position.
- 7. Refer to the example image below for identification of controls and indicators
- 8. For the many additional features of the RAPP FITS viewer, see the *Callisto Software Setup Guide*: <u>http://www.reeve.com/Documents/CALLISTO/CALLISTOSoftwareSetup.pdf</u>

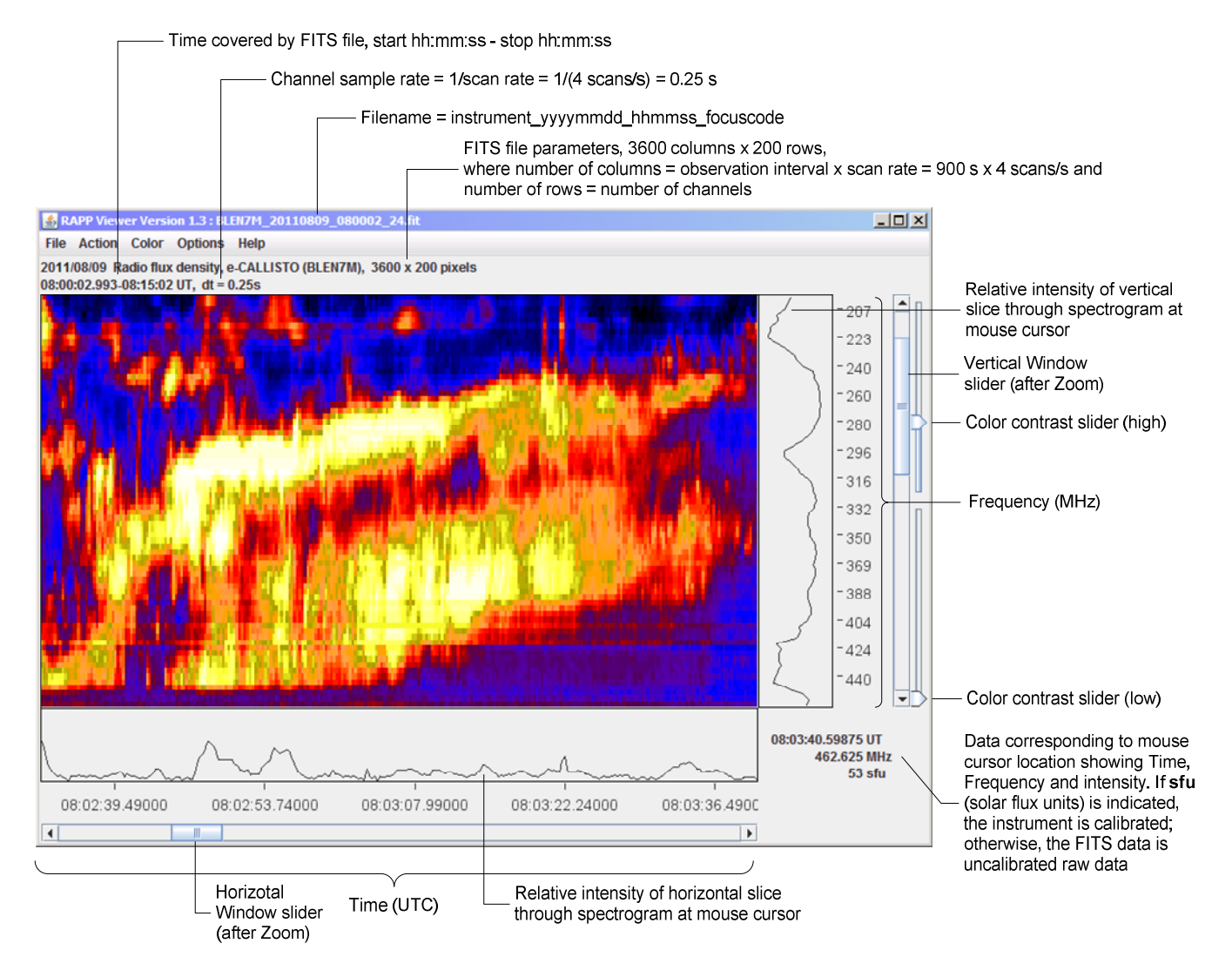